## 便利な新サービスのご案内です!

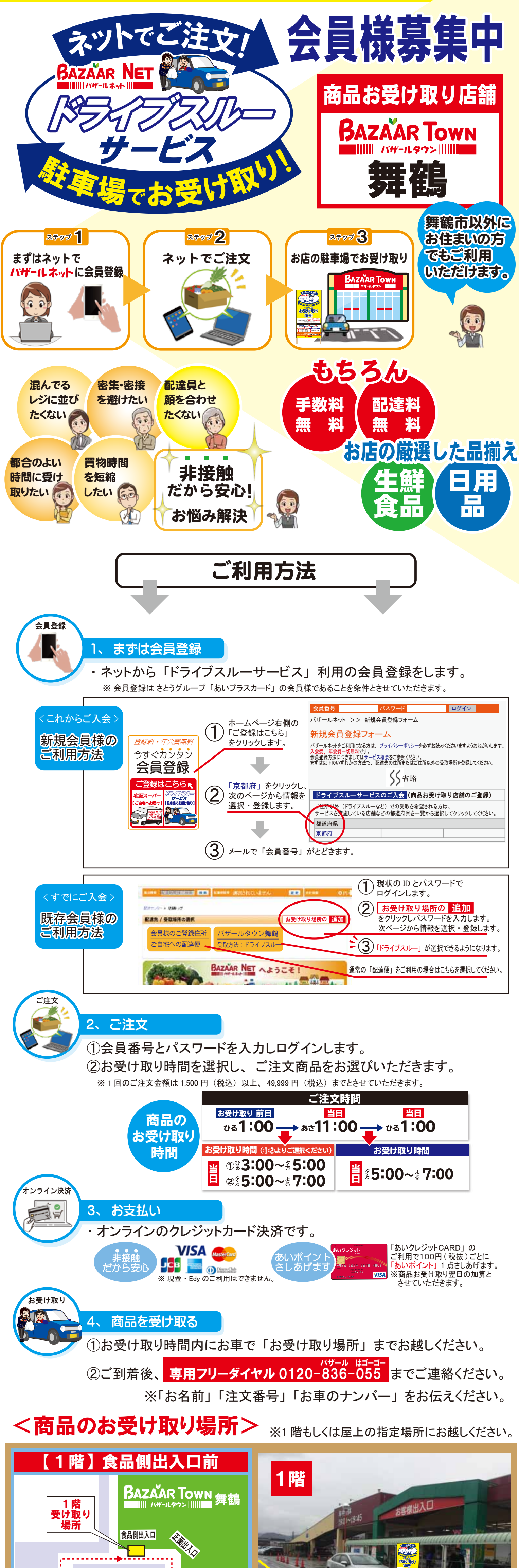

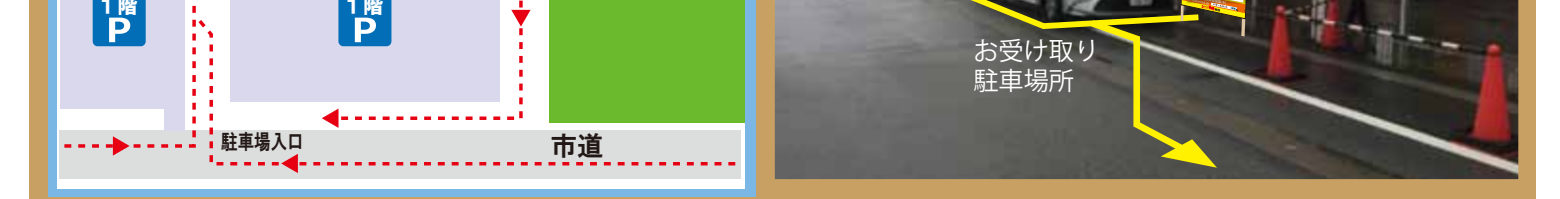

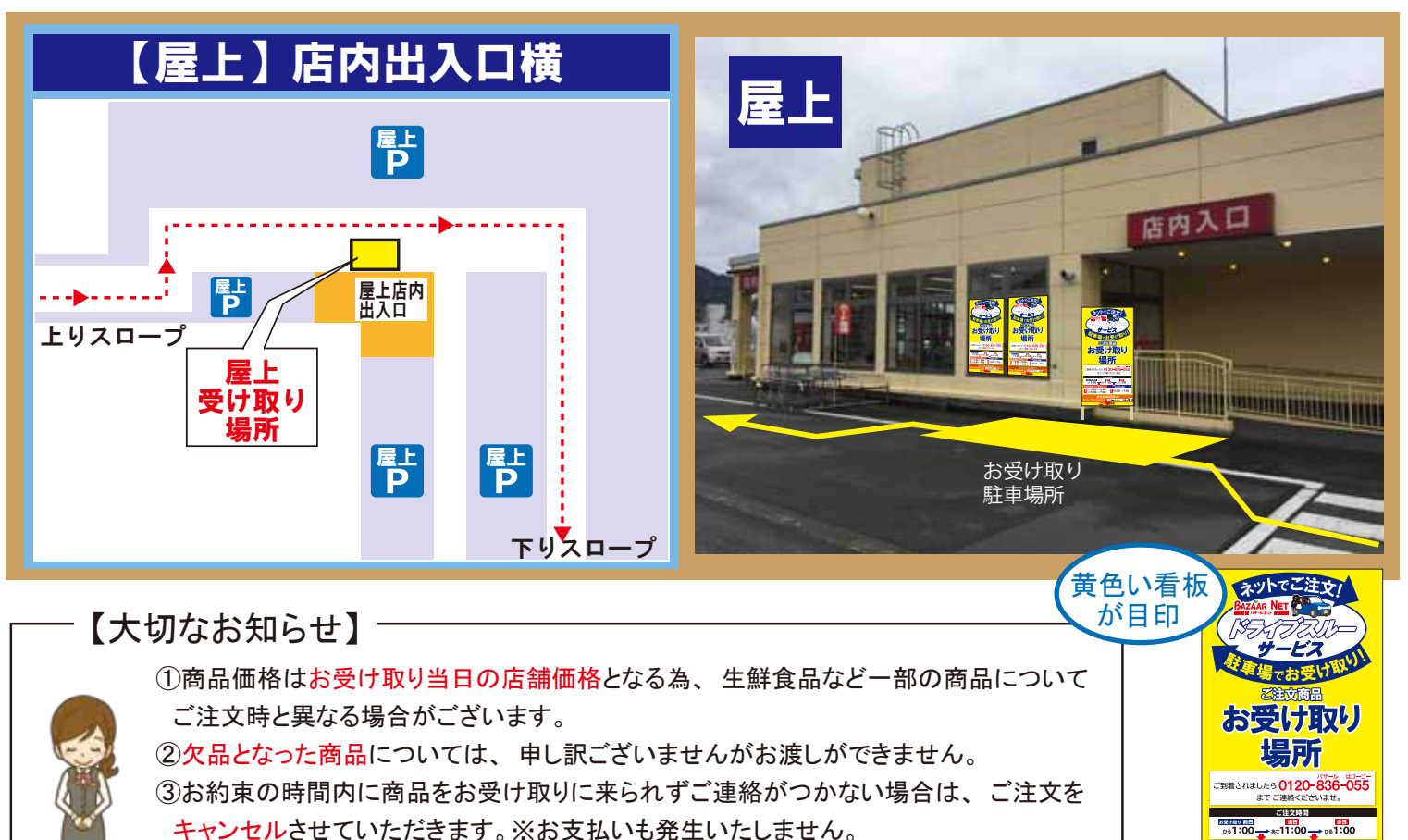

± 3:00~±5:00 2±5:00~±7:00

キャンセルさせていただきます。※お支払いも発生いたしません。

尚、価格の変更及び欠品の際はメールにてお知らせいたします。 上記につきまして予めご了承くださいませ。